# MY ACCOUNT LOGIN INSTRUCTIONS

### Go to the account login page:

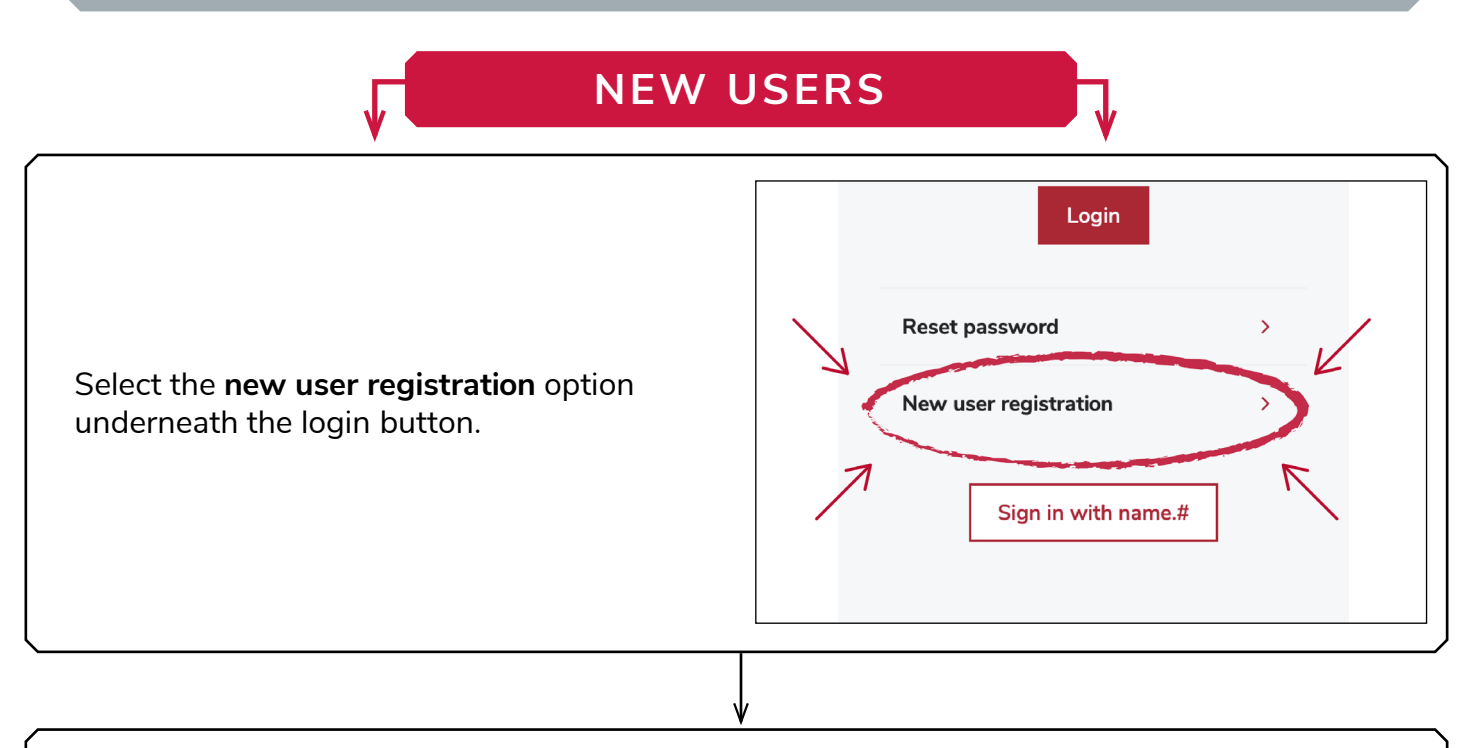

You will be directed to the **search for your record** page. Type in your first and last name and email address to locate your account.

**Note:** The email address you type in must match the email address you have on file with The Ohio State University Alumni Association. If you cannot locate your account, you may need to update your email address by calling the Engagement Center at 1-800-762-5646 or emailing engagementcenter@osu.edu.

| Search for your record<br>We may already have a record for you. Please search for your record by providing the following information. Items with an asterisk are required.                                                                                                  |    |
|----------------------------------------------------------------------------------------------------|----|
| First Name (required)                                                                                                    |    |
| Last Name (required)                                                                                                    |    |
| Email Address (required)                                                                                                    |    |
| Class Of                                                                                                    |    |
|                                                                                                    |    |
| Search                                                                                                    |    |
| Did we find you? If so, and you see "Activated," you have an established account. Choose Login or Reset Password to continue. If you continue to require assistan<br>contact our Engagement Center staff at 1-800-762-5646 or email us anytime at engagementcenter@osu.edu. | e, |

Once your account is located, you can send yourself a link to create a username/password.

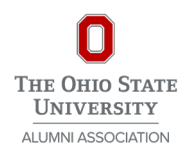

# MY ACCOUNT LOGIN INSTRUCTIONS

### Go to the account login page:

|                                             | G USERS                                              |
|---------------------------------------------|------------------------------------------------------|
| Enter your username and password to log in. | Username:<br>Password:<br>Remember username<br>Login |
|                                             |                                                      |

If you have forgotten your password, select the **reset password** option and enter the email address you have on file with The Ohio State University Alumni Association **and** either your My Account username or first and last name to receive **a link to reset your password**. The reset link will be valid for 24 hours. If you do not receive the email, it is possible some of the information entered does not match what is on file. Please call the Engagement Center at 1-800-762-5646 or send an email to engagementcenter@osu.edu for further assistance.

Once you have reset your password, you will get a message that says it has been successfully changed.

If multiple attempts are made with an incorrect password, the account will lock for about 30 minutes. For prompt assistance, please reach out to the Engagement Center at 1-800-762-5646.

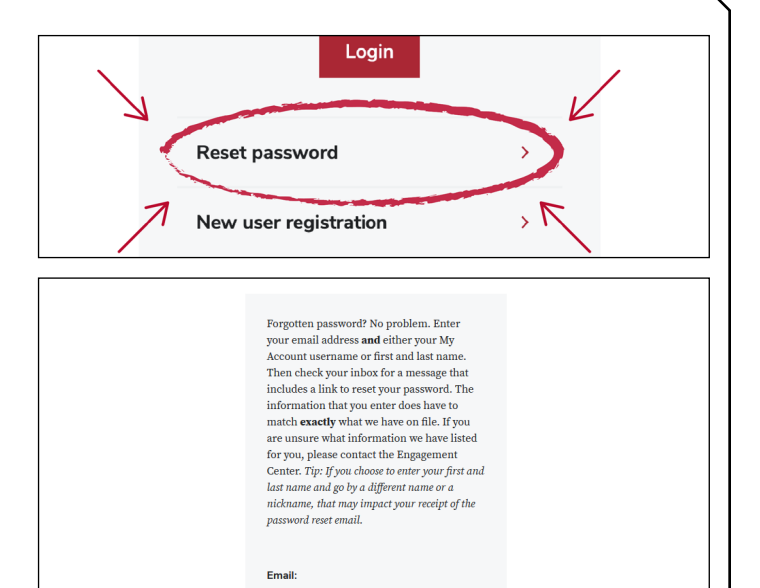

Select One Username

O First Name and Last Name

Submit

Once you are logged in, you will be able to update your contact information, view your giving history, register for events, update your email preferences, search for classmates and more.

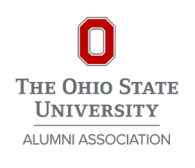

# MY ACCOUNT LOGIN INSTRUCTIONS

### ONCE LOGGED IN

#### HOME

This is the homepage where you will find an overview of your account information.

| My Account                                                                                                    |                                                                                                    |                                                                                |                                                             |
|----------------------------------------------------------------------------------------------------|----------------------------------------------------------------------------------------------------|--------------------------------------------------------------------------------|-------------------------------------------------------------|
| vme Aboutmet Giving t Eventst Make a g                                                                                                    | lift Sinn put                                                                                                    |                                                                                |                                                             |
|                                                                                                    | nt əgnəut                                                                                                    |                                                                                |                                                             |
| Velcome, User:                                                                                                    | nerted to Ohio State from checking your give                                                                                         | ing history to undefing your ners                                              | onal info to joining                                        |
| te gaat you te neter riesse explore some ways you can say com<br>unteer opportunities just for Buckeyes. If you have any question                                                                                                    | is, call 800-762-5646 or email engagementcer                                                                                         | iter@osu.edu.                                                                  | shai mio to jonning                                         |
| John Doe                                                                                                    | Address                                                                                                    |                                                                                |                                                             |
| <ul> <li>johnathandoe @gmail.com</li> <li>None on record</li> </ul>                                                                                                    | 1234 W Street Av<br>Columbus, OH 432                                                                                                 | e<br>103-2045                                                                  |                                                             |
| None on record                                                                                                    |                                                                                                    |                                                                                |                                                             |
| 312-123-4567                                                                                                    |                                                                                                    |                                                                                |                                                             |
| 0                                                                                                    | 0                                                                                                    | ¢0 (                                                                           | 0                                                           |
|                                                                                                    |                                                                                                    |                                                                                |                                                             |
| cumulative years of giving                                                                                                    | total funds supported                                                                                                    | total lifetime                                                                 | e gifts                                                     |
|                                                                                                    |                                                                                                    |                                                                                |                                                             |
|                                                                                                    |                                                                                                    |                                                                                |                                                             |
|                                                                                                    | J                                                                                                    |                                                                                |                                                             |
|                                                                                                    | V                                                                                                    |                                                                                |                                                             |
|                                                                                                    |                                                                                                    |                                                                                |                                                             |
| YOUR GI                                                                                                    | VING HI                                                                                                    | STOR'                                                                          | <u> </u>                                                    |
|                                                                                                    |                                                                                                    |                                                                                |                                                             |
|                                                                                                    |                                                                                                    |                                                                                |                                                             |
| elect <b>history</b> und                                                                                                    | er <b>aivina</b> in                                                                                                    | the top                                                                        | menu                                                        |
| elect <b>history</b> und                                                                                                    | ler <b>giving</b> in                                                                                                    | the top                                                                        | menu                                                        |
| elect <b>history</b> und<br>ar to view a sumi                                                                                                    | ler <b>giving</b> in<br>mary of you                                                                                                  | the top<br>r giving.                                                           | menu                                                        |
| elect <b>history</b> und<br>ar to view a sumi                                                                                                    | ler <b>giving</b> in<br>mary of you                                                                                                  | the top<br>r giving.                                                           | menu                                                        |
| elect <b>history</b> und<br>ar to view a sum<br>elect a year from                                                                                                    | er <b>giving</b> in<br>mary of you<br>the dropdo                                                                                     | the top<br>r giving.<br>wn meni                                                | menu<br>u for                                               |
| elect <b>history</b> und<br>ar to view a sum<br>elect a year from<br>ore details. Click                                                                                                    | er <b>giving</b> in<br>mary of you<br>the dropdo<br>the <b>downlo</b>                                                                | the top<br>r giving.<br>wn meni<br>oad as Pl                                   | menu<br>u for<br><b>DF</b>                                  |
| elect <b>history</b> und<br>ar to view a sum<br>elect a year from<br>ore details. Click<br>utton at the botto                                                                                                    | er <b>giving</b> in<br>mary of you<br>the dropdo<br>the <b>downlo</b><br>om of the pa                                                | the top<br>r giving.<br>wn menu<br>oad as Pl<br>age for a                      | menu<br>u for<br><b>DF</b><br>PDF                           |
| elect <b>history</b> und<br>ar to view a sum<br>elect a year from<br>ore details. Click<br>utton at the botto                                                                                                    | er <b>giving</b> in<br>mary of you<br>the dropdo<br>the <b>downlo</b><br>om of the pa                                                | the top<br>r giving.<br>wn meni<br>oad as Pl<br>age for a                      | menu<br>u for<br>D <b>F</b><br>PDF                          |
| elect <b>history</b> und<br>ar to view a sum<br>elect a year from<br>ore details. Click<br>utton at the botto<br>ersion of your giv                                                                                                    | er <b>giving</b> in<br>mary of you<br>the dropdo<br>the <b>downlo</b><br>om of the pa<br>ring summa                                  | the top<br>r giving.<br>wn menu<br><b>oad as P</b> l<br>age for a<br>ry.       | menu<br>u for<br><b>DF</b><br>PDF                           |
| elect <b>history</b> und<br>ar to view a sum<br>elect a year from<br>ore details. Click<br>utton at the botto<br>ersion of your giv                                                                                                    | er <b>giving</b> in<br>mary of you<br>the dropdo<br>the <b>downlo</b><br>om of the pa<br>ring summa                                  | the top<br>r giving.<br>wn ment<br>oad as Pl<br>age for a<br>ry.<br>ts • Mal   | menu<br>u for<br>DF<br>PDF<br>«e a gift                     |
| elect <b>history</b> und<br>ar to view a sum<br>elect a year from<br>ore details. Click<br>utton at the botto<br>ersion of your giv<br>About me • Giv                                                                                                    | er <b>giving</b> in<br>mary of you<br>the dropdo<br>the <b>downlo</b><br>om of the pa<br>ring summa                                  | the top<br>r giving.<br>wn ment<br>oad as Pl<br>age for a<br>ry.<br>ts • Ma    | menu<br>u for<br>DF<br>PDF<br>«e a gift                     |
| elect <b>history</b> und<br>ar to view a sum<br>elect a year from<br>ore details. Click<br>utton at the botto<br>ersion of your giv<br>About me <b>•</b> Giv                                                                                                    | er <b>giving</b> in<br>mary of you<br>the dropdo<br>the <b>downlo</b><br>om of the pa<br>ring summa                                  | the top<br>r giving.<br>wn menu<br>oad as Pl<br>age for a<br>ry.<br>ts • Mal   | menu<br>u for<br>DF<br>PDF<br>«e a gift                     |
| elect <b>history</b> und<br>ar to view a sum<br>elect a year from<br>ore details. Click<br>utton at the botto<br>ersion of your giv<br>About me • Giv                                                                                                    | er <b>giving</b> in<br>mary of you<br>the dropdo<br>the <b>downlo</b><br>om of the pa<br>ring summa<br>ving • Even<br>History        | the top<br>r giving.<br>wn menu<br>oad as Pl<br>age for a<br>ry.<br>ts • Ma    | menu<br>u for<br>DF<br>PDF<br>« a gift                      |
| elect <b>history</b> und<br>ar to view a sum<br>elect a year from<br>fore details. Click<br>utton at the botto<br>ersion of your giv<br>About me • Giv                                                                                                    | er <b>giving</b> in<br>mary of you<br>the dropdo<br>the <b>downlo</b><br>om of the pa<br>ring summa<br>ving • Even<br>History        | the top<br>r giving.<br>wn menu<br>oad as Pl<br>age for a<br>ry.<br>ts • Ma    | menu<br>u for<br>DF<br>PDF<br>œ a gift                      |
| elect <b>history</b> und<br>ar to view a summe<br>elect a year from<br>nore details. Click<br>utton at the botto<br>ersion of your giv<br>About me • Gir                                                                                                    | er <b>giving</b> in<br>mary of you<br>the dropdo<br>the <b>downlo</b><br>om of the pa<br>ring summa<br>ving <b>^</b> Even<br>History | the top<br>r giving.<br>wn menu<br>ad as Pl<br>age for a<br>ry.<br>ts • Ma     | menu<br>u for<br>DF<br>PDF<br>«e a gift                     |
| elect <b>history</b> und<br>ar to view a sum<br>elect a year from<br>nore details. Click<br>utton at the botto<br>ersion of your giv<br>About me • Giv                                                                                                    | er <b>giving</b> in<br>mary of you<br>the dropdo<br>the <b>downlo</b><br>om of the pa<br>ring summa<br>ving • Even<br>History        | the top<br>r giving.<br>wn menu<br>oad as Pl<br>age for a<br>ry.<br>ts • Mal   | menu<br>u for<br>DF<br>PDF<br><ce a="" gift<="" td=""></ce> |
| elect <b>history</b> und<br>ar to view a summ<br>elect a year from<br>fore details. Click<br>utton at the botto<br>ersion of your giv<br>About me Giv<br>I COMO STATE UNIVERSITY<br>y Account                                                                                                    | er <b>giving</b> in<br>mary of you<br>the dropdo<br>the <b>downlo</b><br>om of the pa<br>ring summa<br>ving <b>^</b> Even<br>History | the top i<br>r giving.<br>wn menu<br>oad as Pl<br>age for a<br>ry.<br>ts • Mal | menu<br>u for<br>DF<br>PDF<br>ce a gift                     |
| elect history und<br>ar to view a summ<br>elect a year from<br>nore details. Click<br>utton at the botto<br>ersion of your giv<br>About me • Gir<br>The Oreo State University<br>by Account                                                                                                    | er <b>giving</b> in<br>mary of you<br>the dropdo<br>the <b>downlo</b><br>om of the pa<br>ring summa<br>ving <b>^</b> Even<br>History | the top<br>r giving.<br>wn menu<br>add as Pl<br>age for a<br>ry.<br>ts • Mal   | menu<br>Li for<br>DF<br>PDF<br>(ce a gift                   |
| elect history und<br>ar to view a summ<br>elect a year from<br>nore details. Click<br>utton at the botto<br>ersion of your giv<br>About me Giv<br>About me Giv<br>The ONIO STATE UNIVERSITY<br>fy Account<br>me About me Giving Events Make a<br>me of Giving Fistory                              | er <b>giving</b> in<br>mary of you<br>the dropdo<br>the <b>downlo</b><br>om of the par<br>ring summa<br>ving • Even<br>History       | the top r<br>r giving.<br>wn menu<br>oad as Pl<br>age for a<br>ry.<br>ts • Mal | menu<br>u for<br>DF<br>PDF<br>ce a gift                     |
| elect history und<br>ar to view a summ<br>elect a year from<br>hore details. Click<br>utton at the botto<br>ersion of your giv<br>About me Giv<br>About me Giv<br>THE ONIO STATE UNIVERSITY<br>by Account<br>me About me Giving * Events * Make a<br>Given Heary<br>Your giving history            | er <b>giving</b> in<br>mary of you<br>the dropdo<br>the <b>downlo</b><br>om of the par<br>ing summa<br>ving <b>Ceven</b><br>History  | the top i<br>r giving.<br>wn menu<br>oad as Pl<br>age for a<br>ry.<br>ts • Mal | menu<br>u for<br>DF<br>PDF<br>(ce a gift                    |
| elect history und<br>ar to view a summ<br>elect a year from<br>hore details. Click<br>utton at the botto<br>ersion of your giv<br>About me • Giv<br>The OHIO STATE UNIVERSITY<br>by Account<br>me About me • Giving • Events • Make a<br>our giving history                                        | er <b>giving</b> in<br>mary of you<br>the dropdo<br>the <b>downlo</b><br>om of the pa<br>ring summa<br>ving <b>•</b> Even<br>History | the top r<br>r giving.<br>wn menu<br>oad as Pl<br>age for a<br>ry.<br>ts • Mal | menu<br>u for<br>DF<br>PDF<br>ce a gift                     |
| elect history und<br>ar to view a summ<br>elect a year from<br>hore details. Click<br>utton at the botto<br>ersion of your giv<br>About me • Giv<br>About me • Giv<br>The Onto State University<br>by Account<br>me About me • Givig • Events • Make a<br>our of Over Huncy<br>four giving history | er <b>giving</b> in<br>mary of you<br>the dropdo<br>the <b>downlo</b><br>om of the pa<br>ring summa<br>ving <b>Even</b><br>History   | the top<br>r giving.<br>wn menu<br>add as Pl<br>age for a<br>ry.<br>ts • Mal   | menu<br>u for<br>DF<br>PDF<br>ce a gift                     |

#### UPDATE YOUR INFO

Select **update info** under the **about me** section in the top menu bar to view and edit your information.

| Home                                                             | About me 🔺                   | Giving 🔻             | Events •                        | Make a gift               | Sign |
|------------------------------------------------------------------|------------------------------|----------------------|---------------------------------|---------------------------|------|
| Wel                                                              | Update info<br>Preferences   | ×                    | )                               |                           |      |
| Home About n<br>Home > About me ><br>Tell us                     | ne Giving Events Update Info | Make a gift Sign out |                                 |                           |      |
| <ul> <li>Personal Info</li> <li>First Name (required)</li> </ul> | rmation<br>ired)             |                      | Middle Name                     |                           |      |
| Last Name (requi                                                 | ired)                        |                      | Is there a different first name | you would like us to use? |      |
| Maiden Name                                                      |                              |                      | Birthdate<br>mm/dd/yyyy         |                           |      |
| Spouse First Nan                                                 | ne                           |                      | Spouse Last Name                |                           |      |
| Spouse Maiden N                                                  | Name                         |                      |                                 |                           |      |
|                                                                  |                              |                      |                                 |                           |      |

#### **CLASSMATE SEARCH\***

Select **classmate search** in the top menu bar under **stay connected** to search for other Ohio State alumni.

| bout                            | me  Giving  Stay connected  Events  Make a gift                                                                                                    |
|---------------------------------|----------------------------------------------------------------------------------------------------|
| Му                              | Account                                                                                                    |
| Home<br>Alun                    | About me * Giving * Slay connected * Events * Make a gift Sign out ni search                                                                                       |
| Find alu                        | nni of The Ohio State University by searching for first and last name, degree year or college. If a classmate is found, you will have the option to send an email. |
| First Na                        | ne (required)                                                                                                    |
| First Na                        | te (required)                                                                                                    |
| First Na                        | ne (required)                                                                                                    |
| First Na                        | ne (required)  ter (required)  ter (required)                                                                                                    |
| First Na Last Na Degree College | re (required)  e (required)  kar (required)                                                                                                    |
| First Na Last Na Degree College | ne (required)  e (required)  tage (required)                                                                                                    |

Please note that the classmate search function is only available to Ohio State alumni.

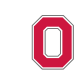